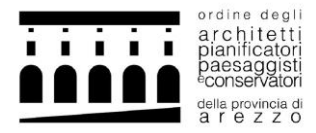

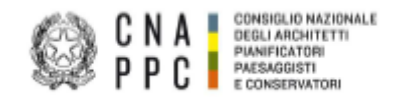

## BREVE GUIDA PER LA CREAZIONE DI ISTANZE DI ESONERO/RICHIESTA DI CREDITI TRAMITE AUTOCERTIFICAZIONE

1. ACCEDI alla piattaforma Portale dei servizi <u>https://portaleservizi.cnappc.it/</u>.

| CNA CONSIGLIO NAZIONALE<br>DEGLI ARCHITETTI<br>PIANIFICATORI<br>PAESAGGISTI<br>e CONSERVATORI |        |
|-----------------------------------------------------------------------------------------------|--------|
| Benvenuto!<br>Puoi accedere alla piattaforma in qualità di:<br>PROFESSIONISTA<br>ENTE         | . 117. |
|                                                                                               |        |

2. INSERISCI Username (indirizzo e-mail) e Password per l'accesso centralizzato ai servizi (le stesse credenziali con cui si entrava nella piattaforma di iM@teria):

|                                                                                                    |                                            | S HELP DESK<br>assistenza@awn.it |
|----------------------------------------------------------------------------------------------------|--------------------------------------------|----------------------------------|
| ACCESSO CENTRALIZZATO AI SERVIZI                                                                                                    |                                            |                                  |
| Gentile Professionista,<br>a partire dal 2 Aprile 2015 è attivo il nuovo sistema unificato di riconoscimento utente.<br>Le credenziali utilizzate in precedenza per l'accesso ai servizi CNAPPC (AWN, Im@teria, Moodle), non sono più valide.<br>Dall'autenticazione federata sono per il momento escluse le caselle PEC e la posta @awn.it, per le quali continueranno ad essere valide le<br>Se non lo hal ancora fatto, procedi ora con la ri <u>chiesta delle nuove credenziali</u> | credenziali valide fino al 30 Aprile 2015. |                                  |
| Se hai già ottenuto le nuove credenziali, procedi con la nuova autenticazione, inserendole nei campi seguenti                                                                                                    |                                            |                                  |
| USERNAME ( INDIRIZZO EMAIL )                                                                                                    | PASSWORD                                   |                                  |
|                                                                                                    |                                            |                                  |
| accedi                                                                                                    |                                            |                                  |
| hai dimenticato la password?                                                                                                    |                                            |                                  |
| hai dimenticato la username?                                                                                                    |                                            |                                  |

N.B. Se non hai ancora fatto il primo ACCESSO CENTRALIZZATO AI SERVIZI, consulta le istruzioni al seguente link: https://www.architettiarezzo.it/wp-content/uploads/2023/03/Accesso-Centralizzato-Portale-dei-Servizi-1.pdf

- **3.** All'interno della HOME (cliccando nell'icona **R**), troverai la sezione CREDITI FORMATIVI dove avrai la possibilità di consultare le istanze già presentate e crearne nuove.
- 4. Selezionando "crea nuova richiesta" si aprirà la finestra che segue

| NUOVA CERTIF<br>Crea una nuova richies            | ICAZIONE / ESO<br>sta                                                                         | NERO                                                                    |                                                                                            |                                  |
|---------------------------------------------------|-----------------------------------------------------------------------------------------------|-------------------------------------------------------------------------|--------------------------------------------------------------------------------------------|----------------------------------|
| Oggetto*                                          | Seleziona oggetto                                                                             |                                                                         |                                                                                            | ~                                |
| Tipologia*                                        |                                                                                               |                                                                         |                                                                                            | ~                                |
| CFP dichiarati*                                   | 0                                                                                             |                                                                         |                                                                                            |                                  |
| Periodo rif.*                                     | 01/01/2023                                                                                    | ۵                                                                       | 31/12/2023                                                                                 |                                  |
| Carica allegato <sup>*</sup><br>Note              | Scegli file Nessun file selezion                                                              | ato                                                                     | Fine                                                                                       |                                  |
| Assunzione di responsabilità*                     | Tutte le informazioni sono sog<br>mendaci, di formazione o uso<br>Documentazione Amministrati | igette alla normativa vigent<br>di atti falsi, richiamate dall<br>tiva. | e relativa alle <b>sanzoni penali</b> , nel cas<br>'art. 76 del D.P.R. 28/12/2000 n.445 in | o di dichiarazioni<br>materia di |
| Invia<br>Caricare un allegato per abilitare il bo | ottone                                                                                        |                                                                         |                                                                                            |                                  |

- 5. Selezionare come oggetto "richiesta crediti con autocertificazione" se si intende creare una richiesta di crediti oppure scegliere tra i tipi di esonero quello per il quale si intende fare richiesta;
- 6. Successivamente selezionare la tipologia ritenuta adeguata tra quelle proposte (<u>si ricorda che è possibile</u> accreditare esclusivamente le tipologie di eventi che sono citate in elenco);
- **7.** Dopo aver compilato gli altri campi accessori si dovrà allegare il/i documento/i attestanti l'effettiva partecipazione;
- **8.** Sarà necessario inviare l'istanza, premendo il tasto "invia", per permettere al Consiglio di esaminarla durante la prima riunione utile.